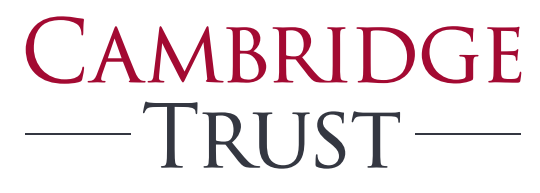

PRIVATE BANKING WEALTH MANAGEMENT

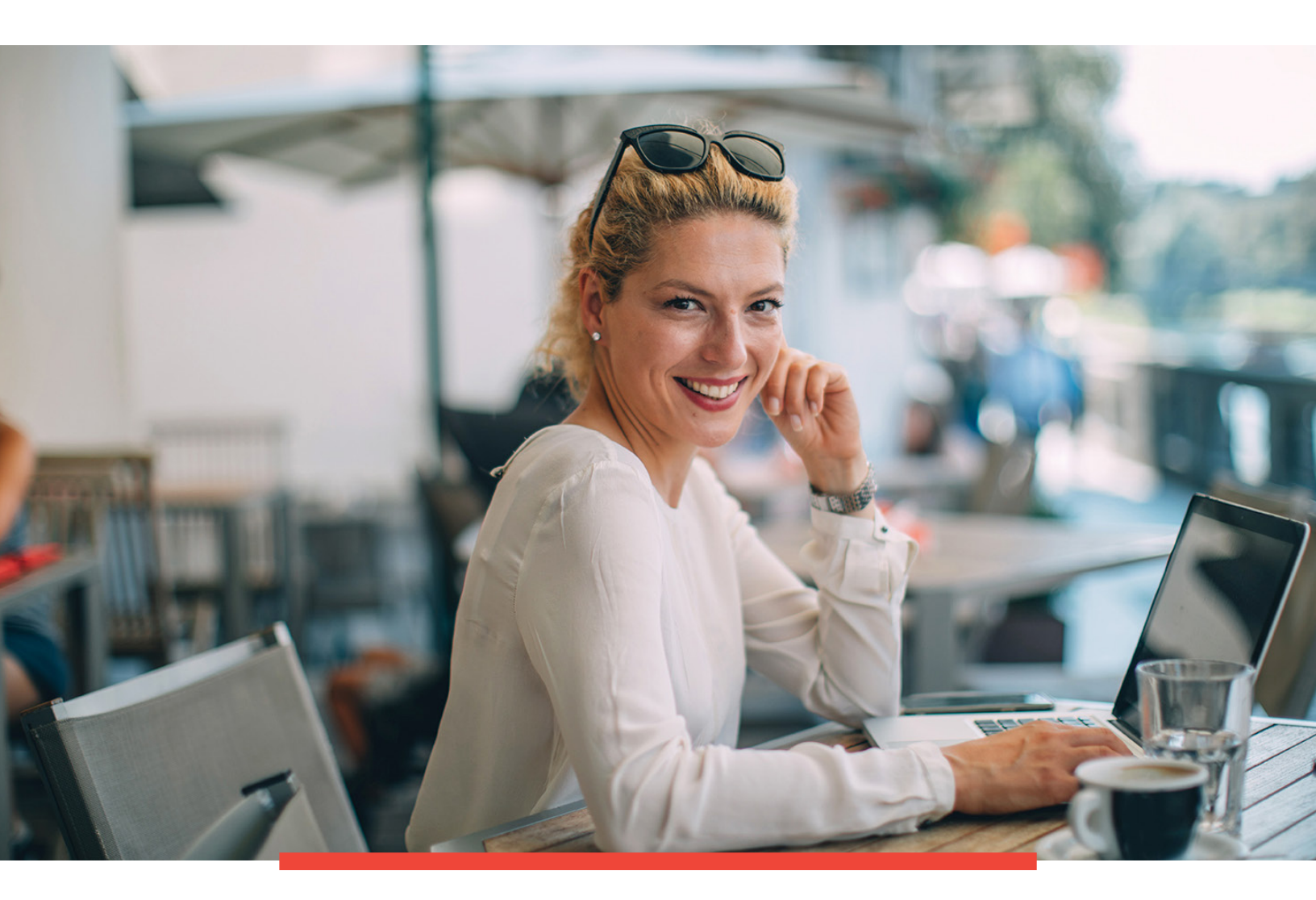

### Cambridge Trust Total Wealth Login Guide

# Table of Contents

| Initial Log In (Enrollment)                                  | 4  |
|--------------------------------------------------------------|----|
| Enter One-time PIN                                           | 5  |
| Enter Phone Number and Create Security Questions and Answers | 6  |
| Create a New Password                                        | 7  |
| Completed Enrollment Email                                   | 8  |
| Logging In as a Enrolled User                                | 9  |
| Register/Unregister Device                                   | 11 |
| Locked Password/Failed Login 3 Times                         |    |
| Forgot Password                                              | 14 |
| Answer Security Questions                                    |    |
| Enter a One-Time PIN                                         |    |
| Create a New Password                                        |    |
| Email Regarding Successful Password Update                   |    |
| Email Regarding Failed Security Questions Three Times        |    |
| Modify Security Profile                                      |    |

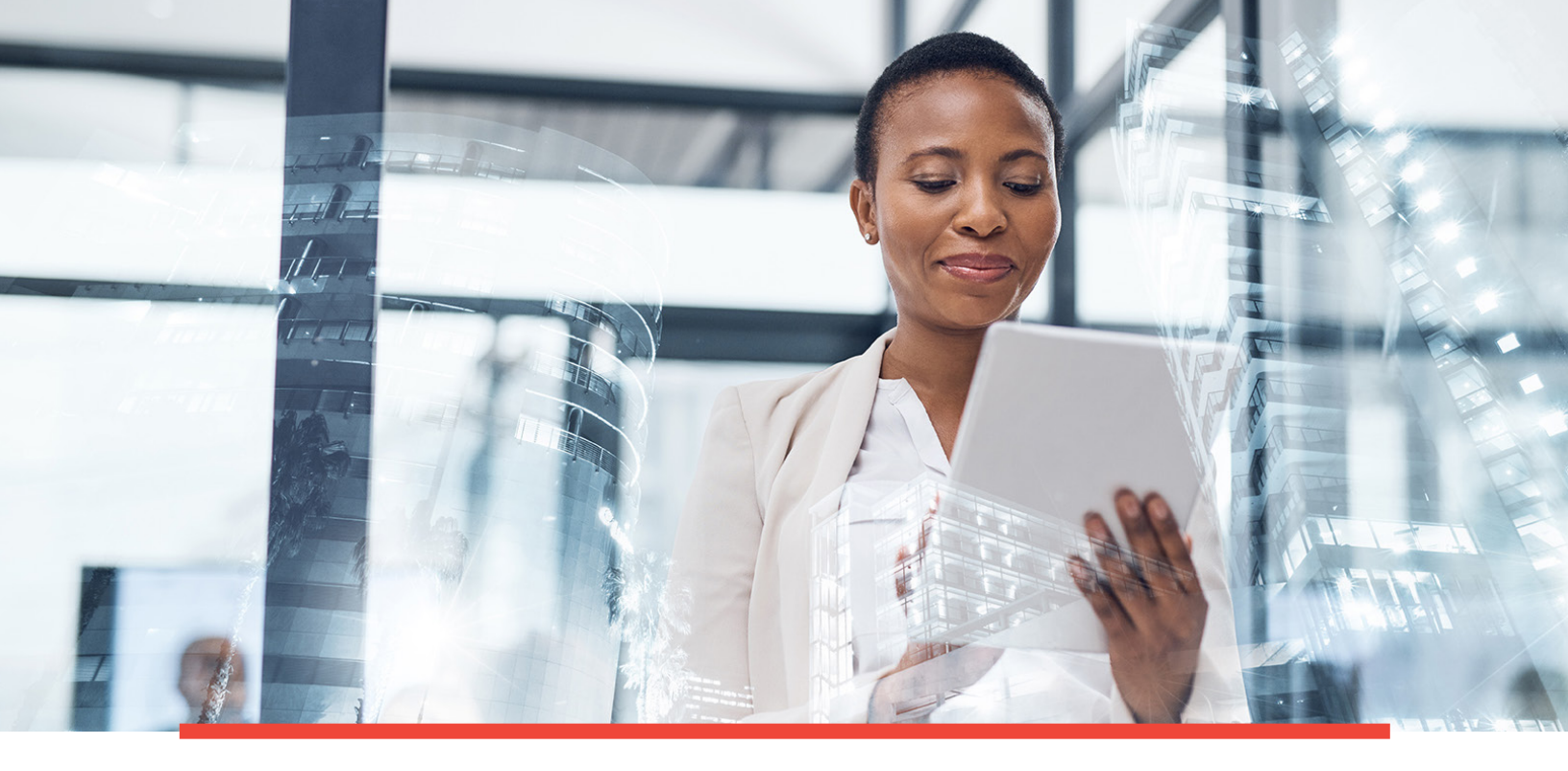

### Wealth is an opportunity to make a difference for your family, your business and the causes you care about. We want to help you make the most of it.

Providing you with 24/7, convenient and secure online access to your Cambridge Trust Wealth Management account and financial information is an important extension of our relationship with you.

### This step by step guide will help you enroll, create a login, and troubleshoot the login process for your account on the Total Wealth portal.

If you have any questions or need assistance, contact your Relationship Manager or visit the Total Wealth Management Resource Center at https://www.cambridgetrust.com/totalwealthresourcecenter.

### Initial Log In (Enrollment)

1. Enter your User ID and temporary password you received via email in the Password field.

| CambridgeTrust                                                                                                    |                                                                                                    | Contact Us |
|----------------------------------------------------------------------------------------------------|----------------------------------------------------------------------------------------------------|------------|
| Welcome                                                                                                    | Welcome                                                                                                    |            |
| User ID Password Forgot Password BHOW O Remember Me                                                                       | User ID Password Forgot Password                                                                                                    | JST        |
| Log In  Call Security Profile By logging in to this site you agree to the Terms and Conditions of Use and Privacy Policy. | SHOW <b>()</b>                                                                                                    |            |
|                                                                                                    | Log In > Edit Security Profile                                                                                                    |            |
|                                                                                                    | By logging in to this site you agree to the<br><u>Terms and Conditions of Use</u> and <u>Privacy Policy</u> .<br>Disclaimer Terms & Conditions Privacy Policy |            |

2. Check the "Remember Me" box to register this device, which will enable you to log in with just your User ID and Password. When the box is unchecked, additional verification will be required. Then click the "Log In" button.

| CambridgeTrust                                                                                 |                  |                 |   | Contact Us 🗣 |
|------------------------------------------------------------------------------------------------|------------------|-----------------|---|--------------|
|                                                                                                |                  |                 |   | -            |
| Welcome                                                                                        | Welcome          |                 |   |              |
| User ID<br>JOHNOOE<br>Password Fortost Pastraiets                                              | User ID          |                 |   | TCT          |
| Remember Me                                                                                    | JOHNDOE          |                 |   |              |
| Log In ><br>Edit Security Profile                                                              | Password         | Forgot Password |   |              |
| By logging in to this sile you agree to the<br>Terms and Conditions of Use and Privacy Policy. | *******          | SHOW            | 0 |              |
|                                                                                                | Remember N       | Me ()           | ] |              |
|                                                                                                | Log In           | >               |   |              |
|                                                                                                | Edit Security Pr | ofile           |   |              |
|                                                                                                |                  |                 |   |              |

Important: Do not close this window while retrieving the one-time PIN or this process will need to be repeated.

### Enter One-time PIN

You will receive an email containing a one-time PIN. Your one-time PIN will expire 20 minutes from the time you received the email.

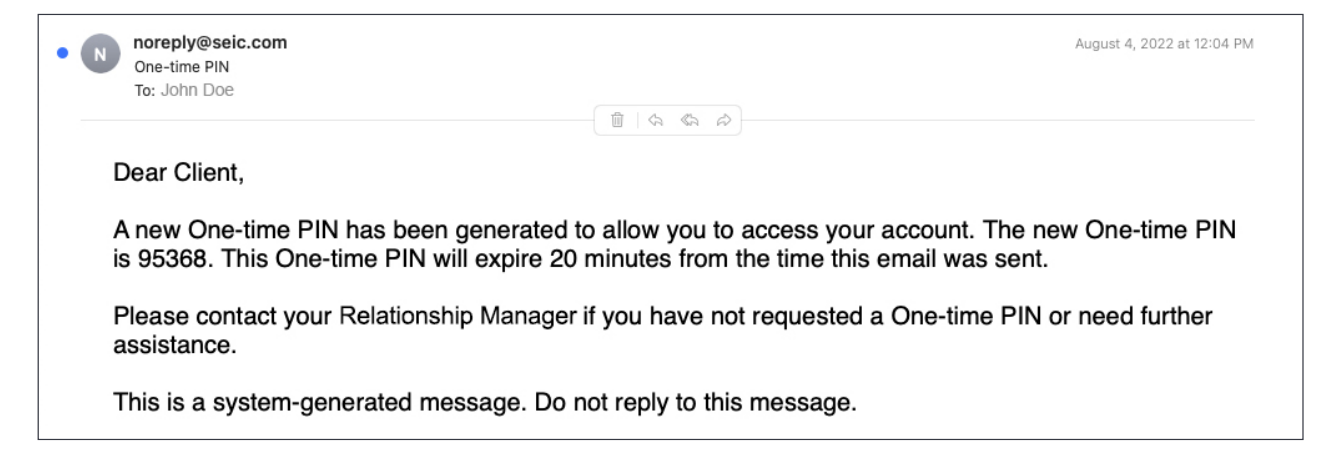

3. Enter your one-time PIN. Check the box accept the "Terms and Conditions of Use" and "Privacy Policy" then select "Continue Login."

| CambridgeTrust                                                                                                    |                                                                                                    |    | Contact Us 🍳 |
|----------------------------------------------------------------------------------------------------|----------------------------------------------------------------------------------------------------|----|--------------|
|                                                                                                    |                                                                                                    |    |              |
| Welcome JOHNDOE         Enter the one-time PIN         One-Time PIN         Be-Send PIN         Image: Continue Login | »                                                                                                    | RU | ST -         |
|                                                                                                    | Welcome JOHNDOE         Enter the one-time PIN that has been emailed to you.         One-Time PIN       Re-Send PIN         Image: Continue Login |    |              |
|                                                                                                    |                                                                                                    | 1  |              |

### Enter Phone Number and Create Security Questions and Answers

4. Create security questions and answers. You may either select security questions or create your own. Then add answers to all before completing the page. As a given question is selected, it is then removed from the available list.

**CAMBRIDGE TRUST** Contact Us Welcome JOHNDOE ontact your System Administrator if you enco tered any problems. Country: Phone Number 5552586025 Please select your Security Que stions and An wers. O Question #1 or Create Custo Select or enter question Question #2 or Create Cus Welcome JOHNDOE uestion #3 or Create Cus Contact your System Administrator if you encountered any problems. uestion #4 or Create Cu Type: Country: Phone Number United States 5552586025 Mobile uestion #5 or Create Cu × ¥ Please select your Security Questions and Answers. Question #1 or Create Custom Question Select or enter question #1. Enter answer #1 ~ Question #2 or Create Custom Question Select or enter question #2. ~ Enter answer #2 Question #3 or Create Custom Question Select or enter question #3. ¥ Enter answer #3 Question #4 or Create Custom Question Select or enter question #4. Enter answer #4 ~ Question #5 or Create Custom Question Select or enter question #5. Enter answer #5

When complete, select "Continue Login."

### Create a New Password

5. Create a new password following these steps:

- Passwords must be between 8 and 20 characters
- Passwords must contain at least one number, one upper case character and one lower case character
- · Passwords may have no more than two repeating characters
- You may not reuse any of your last 5 Passwords

After entering your new password, select "Continue Login."

| CambridgeTrust                                                                                                    |                                             |                                             |     |    | Contact Us 🍳 |
|----------------------------------------------------------------------------------------------------|---------------------------------------------|---------------------------------------------|-----|----|--------------|
|                                                                                                    |                                             |                                             |     |    |              |
| Welcome JOHNDOE         Please create and confirm your new Password.         Enter your new Password:         Confirm your new Password:         SHOW         Confirm your new Password:         SHOW         Continue Login |                                             | RRIDG                                       | ETR | US | Γ            |
|                                                                                                    | Welcome JC                                  | OHNDOE                                      |     |    |              |
|                                                                                                    | Please create and co<br>Enter your new Pass | onfirm your new Password.<br>sword:<br>sHOW |     |    |              |
|                                                                                                    | Confirm your new Pa                         | assword:<br>SHOW                            |     |    |              |
|                                                                                                    | Continue Login                              | >                                           |     |    |              |
|                                                                                                    |                                             |                                             |     |    |              |

### Completed Enrollment Email

You will receive an email validating your enrollment.

| • • | noreply@seic.com<br>Enhanced Authentication Enrollment Successful<br>To: John Doe |                                                             | September 15, 2022 at 3:00 PM |
|-----|-----------------------------------------------------------------------------------|-------------------------------------------------------------|-------------------------------|
|     |                                                                                   |                                                             |                               |
|     | Dear Client,                                                                      |                                                             |                               |
|     | You have successfully completed the enhanced authentica                           | tion enrollment process.                                    |                               |
|     | If you did not perform this action or you feel that you have                      | received this message in error, please contact your Relatio | nship Manager.                |
|     | This is a system-generated message. Do not reply to this r                        | nessage.                                                    |                               |
|     |                                                                                   |                                                             |                               |
|     |                                                                                   |                                                             |                               |
|     |                                                                                   |                                                             |                               |

Note: Logging in with an unregistered device will send you an email alerting you that your User ID has been used from an unregistered device.

| • ( | noreply@seic.com<br>Temporary Computer Access<br>To: John Doe |                                                              | September 8, 2022 at 1:54 PM |
|-----|---------------------------------------------------------------|--------------------------------------------------------------|------------------------------|
|     | Dear Client                                                   |                                                              |                              |
|     | Dear Olient,                                                  |                                                              |                              |
|     | This message is to notify you that your User ID has been      | n used for temporary access from an unregistered device.     |                              |
|     | If you did not perform this action or you feel that you hav   | e received this message in error, please contact your Relati | ionship Manager.             |
|     | This is a system-generated message. Do not reply to this      | s message.                                                   |                              |
|     |                                                               |                                                              |                              |
|     |                                                               |                                                              |                              |
|     |                                                               |                                                              |                              |

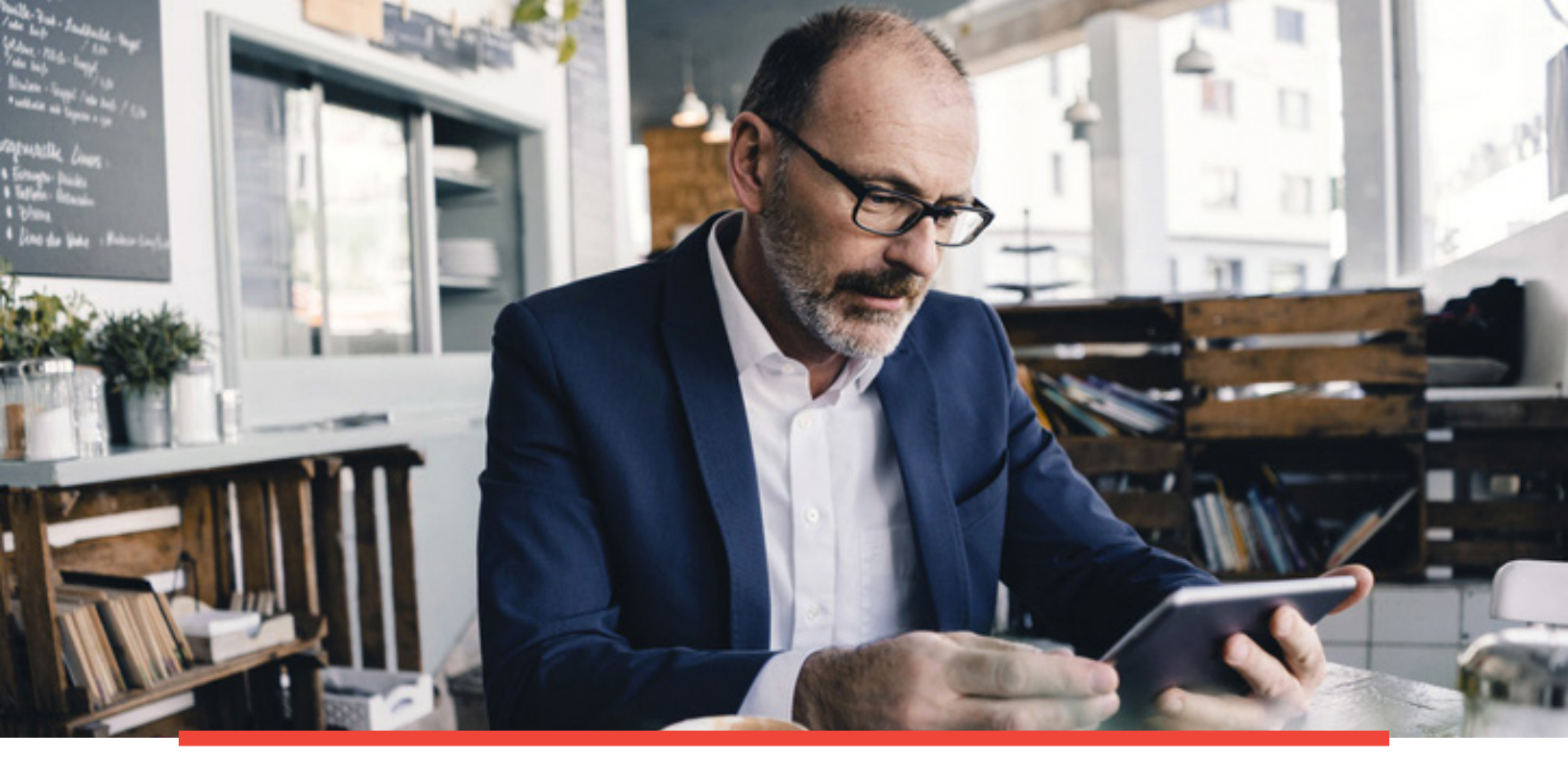

### Logging In as an Enrolled User

1. To log in as an enrolled user, please enter your User ID and Password, then click "Log In."

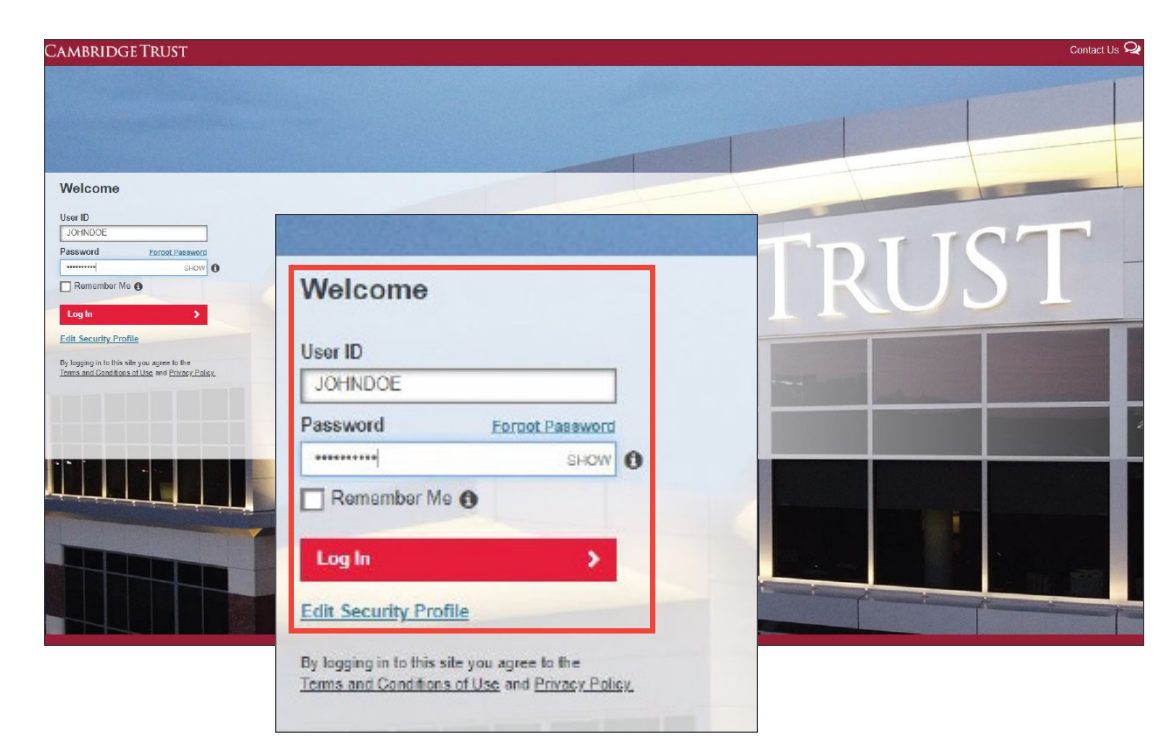

### Logging In as an Enrolled User (cont.)

2. If the device is not registered, then select from either entering a one-time PIN

| CambridgeTrust                                                                                                    | Contact Us 🗣                                                                                                    |
|----------------------------------------------------------------------------------------------------|----------------------------------------------------------------------------------------------------|
|                                                                                                    |                                                                                                    |
| Welcome JOHNDOE  To protect by your account security, please authenticate yourself with one of the vehication are accounted and the based active security accounted actives your temporary fits with release and actives  The active accounted active the based active security actives your temporary fits with release and actives  The active active active active active security actives your temporary fits with release active active active active active your temporary fits with release active active a | Welcome JOHNDOE<br>To protect to your account security, please authenticate yourself with one of the verification methods below.<br>In a one-time PIN was sent to your registered email address.<br>Meter Plases do not close the browser otherwise your temporary PIN will no longer be valid and you will need to request another one.<br>The plane of the plane of the pl |
|                                                                                                    | Send a new one-time PIN<br>Contact your System Administrator if you encounter any problems.<br>Answer Security Questions<br>Remember Me<br>Continue                                                                                                    |

or answering two of your security questions and then selecting "Continue."

![](_page_9_Picture_4.jpeg)

### Register/Unregister Device

To register a device, select the "Remember Me" checkbox while logging in. Then continue with the log in process. Once you have successfully logged in, the device has been registered and will no longer require entry of a one-time PIN or security questions for future logins.

| Jser ID              |                 |
|----------------------|-----------------|
| JOHNDOE              |                 |
| assword              | Forgot Password |
| •••••                | SHOW (1         |
| 🖊 Remember Me 🌘      | Ð               |
| Log In               | >               |
| dit Security Profile | 2               |

NOTE: If you log in and out repeatedly within a short time period (for example: while testing the various features of SEI MFA), an SEI MFA security feature will flag you as high risk. This will prevent you from registering the device that is being used for a random time period (between 5 minutes and 24 hours). Once this time period has passed, you will be able to register the device again. This flag does not prevent you from logging in.

Upon successful registration, you will receive the following email:

![](_page_10_Picture_5.jpeg)

https://www.cambridgetrust.com/totalwealthresourcecenter

### Register/Unregister Device (cont.)

To unregister any device, enter login credentials as usual, but DO NOT click the "Remember Me" button. The device will be unregistered and you will be required to enter a one-time PIN or security questions. Devices may need to be unregistered as you may have used a temporary device while on holiday, etc.

| Welcome                                                    |                                                   |
|------------------------------------------------------------|---------------------------------------------------|
| User ID                                                    |                                                   |
| JOHNDOE                                                    |                                                   |
| Password                                                   | Forgot Password                                   |
|                                                            | SHOW 🚯                                            |
| Remember Me 🚯                                              |                                                   |
| Log In                                                     | >                                                 |
| Edit Security Profile                                      |                                                   |
| By logging in to this site yo<br>Terms and Conditions of L | ou agree to the<br>Jse and <u>Privacy Policy.</u> |

You will receive a confirmation email alerting you that the device has been unregistered.

![](_page_11_Picture_4.jpeg)

### Locked Password/Failed Login Three Times

If you entered an incorrect password three times, you will be notified with this screen. Select "Reset Your Password."

![](_page_12_Picture_2.jpeg)

You will receive an email notification alerting you to an unsuccessful login attempt. Follow the instructions in the email to reset your password.

![](_page_12_Picture_4.jpeg)

## Forgot Password

1. If you forgot your Password, enter your User ID and click on "Forgot Password."

| Cambridge                                                  | Frust                                           |    |  |
|------------------------------------------------------------|-------------------------------------------------|----|--|
|                                                            |                                                 |    |  |
|                                                            |                                                 |    |  |
|                                                            |                                                 |    |  |
|                                                            |                                                 |    |  |
| Welcome                                                    |                                                 |    |  |
| User ID                                                    |                                                 |    |  |
| JOHNDOE                                                    |                                                 |    |  |
| Password                                                   | Forgot Password                                 |    |  |
|                                                            | SHOW                                            | 0  |  |
| Remember Me ()                                             |                                                 |    |  |
| Log In                                                     | >                                               |    |  |
| Edit Security Profile                                      |                                                 |    |  |
| By logging in to this site yo<br>Terms and Conditions of U | ou agree to the<br>Jse and <u>Privacy Polic</u> | X. |  |

2. Answer your security questions and click on "Continue Login."

| You must of | correctly ans | wer the follow | ving Question  | ns. 🚯  |  |
|-------------|---------------|----------------|----------------|--------|--|
| How many    | bones have    | you broken?    | _              |        |  |
| 1           |               |                |                |        |  |
| In what cit | / did vou me  | et vour spous  | se/significant | other? |  |
|             | ,             |                |                |        |  |
| -           |               |                |                |        |  |
| Continu     | e Login       |                |                |        |  |

3. Click on "Get one-time PIN" and then select "Continue."

| Welcome JOHNDOE                                                                                                    |                                                   |
|----------------------------------------------------------------------------------------------------|---------------------------------------------------|
| To protect to your account security, please authenticate you                                                                  | rself with one of the verification methods below. |
| <ul> <li>Email</li> <li>Registered Email: Jo*******@cambridgetrust.com</li> <li>Get one-time PIN</li> <li>Continue</li> </ul> | CAA                                               |

4. Enter the one-time PIN you received via email and click "Continue."

| Welcome JOHNDOE                                                                                                    |
|----------------------------------------------------------------------------------------------------|
| To protect to your account security, please authenticate yourself with one of the verification methods below.<br>A one-time PIN was sent to your registered email address.<br>Note: Please do not close the browser otherwise your temporary PIN will no longer be valid and you will need to request another one. |
| Email                                                                                                    |
| Registered Email: Jo *******@cambridgetrust.com                                                                                                    |
| Get one-time PIN >                                                                                                    |
| Enter One-time PIN                                                                                                    |
| Send a new one-time PIN                                                                                                    |
| Contact your System Administrator if you encounter any problems.                                                                                                    |
|                                                                                                    |
| Continue >                                                                                                    |
|                                                                                                    |
|                                                                                                    |
|                                                                                                    |

5. Enter your new Password and confirm. Click "Continue Login."

| Welcome JOHNDO                                         | E            |    |  |
|--------------------------------------------------------|--------------|----|--|
| Please create and confirm your                         | new Password | d. |  |
| Enter your new Password:<br>Confirm your new Password: | SHOW ()      |    |  |
| Remember Me 🕄                                          | >            |    |  |

Passwords must match. If any data does not match, then a message will appear in red to warn the user.

| The two Passwords you entry<br>lease create and confirm | ered do not match.<br>your new Password. |  |
|---------------------------------------------------------|------------------------------------------|--|
| nter your new Password                                  |                                          |  |
| ******                                                  | SHOW ()                                  |  |
| onfirm your new Passwo                                  | rd:                                      |  |
| •••••                                                   | SHOW                                     |  |
| Remember Me <b>()</b>                                   |                                          |  |
| Continue Login                                          | >                                        |  |

You will receive an email alerting you to a successful password update.

| • • | noreply@seic.com<br>Enhanced Authentication Enrollment Successful<br>To: John Doe                             | September 15, 2022 at 3:00 PM |
|-----|----------------------------------------------------------------------------------------------------|-------------------------------|
|     | Dear Client,<br>You have successfully completed the enhanced authentication enrollment process.               |                               |
|     | If you did not perform this action or you feel that you have received this message in error, please contact y | our Relationship Manager.     |
|     | This is a system-generated message. Do not reply to this message.                                             |                               |
|     |                                                                                                    |                               |

If you failed to correctly answer the security questions three times, you will receive this email. Please contact your Relationship Manager or the Client Resource Center at 844-251-4244 to reset your password.

|        | noreply@seic.com<br>Unsuccessful Login Attempt: Incorrect Password<br>To: John Doe |                                                                 | September 8, 2022 at 1:57 PM |
|--------|------------------------------------------------------------------------------------|-----------------------------------------------------------------|------------------------------|
| C      | ear Client,                                                                        |                                                                 |                              |
| Y<br>P | our account has been suspended due to exceeding the number<br>assword' link.       | of login attempts. We suggest you reset your Password using the | 'Forgot My                   |
| lf     | you feel that you have received this message in error or have a                    | ny questions about this message, please contact your Relationsh | ip Manager.                  |
| т      | his is a system-generated message. Do not reply to this message                    | je.                                                             |                              |
|        |                                                                                    |                                                                 |                              |
|        |                                                                                    |                                                                 |                              |

## Modify Security Profile

To change your phone number, security questions, or password at any time, you can enter your credentials on the main Login screen and select "Login" & "Edit Security Profile." Then proceed to follow the Security Questions or Password instructions as outlined in this guide.

| Welcome                                                              |                                        |
|----------------------------------------------------------------------|----------------------------------------|
| Jser ID                                                              |                                        |
| JOHNDOE                                                              |                                        |
| Password Forg                                                        | ot Password                            |
| •••••                                                                | SHOW 🚯                                 |
| Log In                                                               | >                                      |
| Edit Security Profile                                                |                                        |
|                                                                      |                                        |
| By logging in to this site you agr<br>Ferms and Conditions of Use an | ee to the<br>Id <u>Privacy Policy.</u> |

### The Way To Wealth

We are a modern private bank offering a full suite of customized financial solutions tailored to you. Whether you need private banking, wealth management, commercial or innovation banking, we are here to power your every ambition.

### **Banking Offices**

#### Massachusetts

Belmont Boston (2) Cambridge (4) Concord Lexington Needham – North Hill\* Newton Wellesley (2) Weston

### New Hampshire

Bedford Dover North Hampton Portsmouth Stratham

### Wealth Management Offices

Boston, MA Wellesley, MA Concord, NH Manchester, NH Portsmouth, NH

\*Limited Service

Visit **www.CambridgeTrust.com/findlocation** for a map, directions, office hours, and phone numbers

### How to Contact Us

Go to CambridgeTrust.com for more information.

Call our Client Resource Center at 844-251-4244

Visit your nearest Cambridge Trust office.

![](_page_19_Picture_15.jpeg)

PRIVATE BANKING WEALTH MANAGEMENT